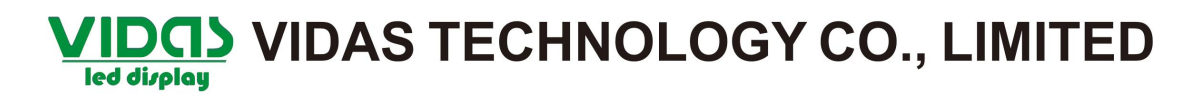

#### **Display connection**

Sketch map of network cable between LED display cabinets.(From front view)

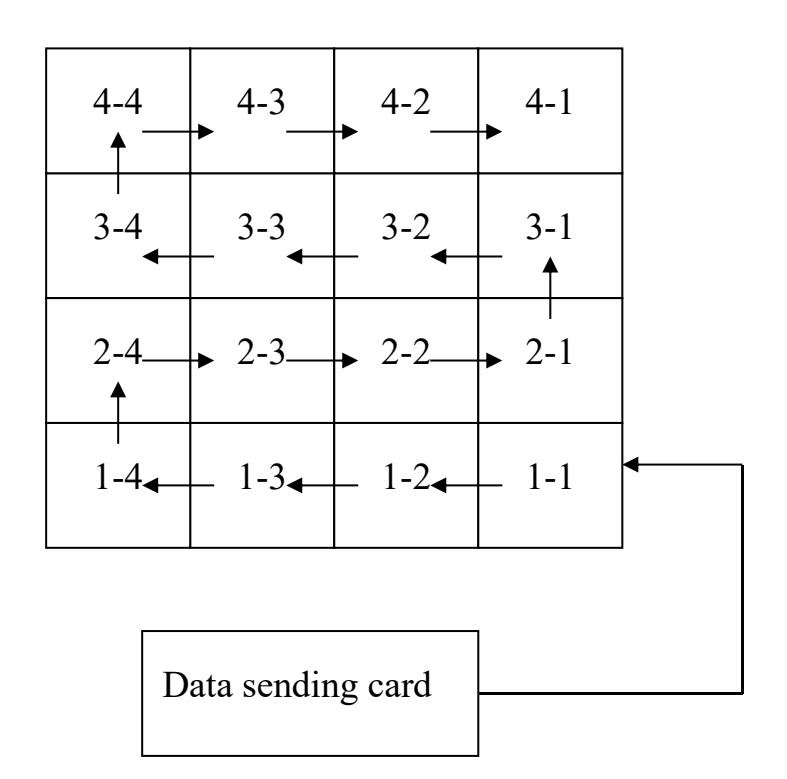

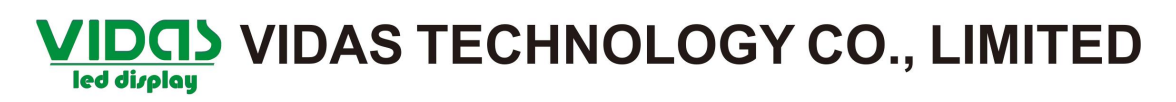

Please open LEDstudio softwae, then select "option", select "software setup".

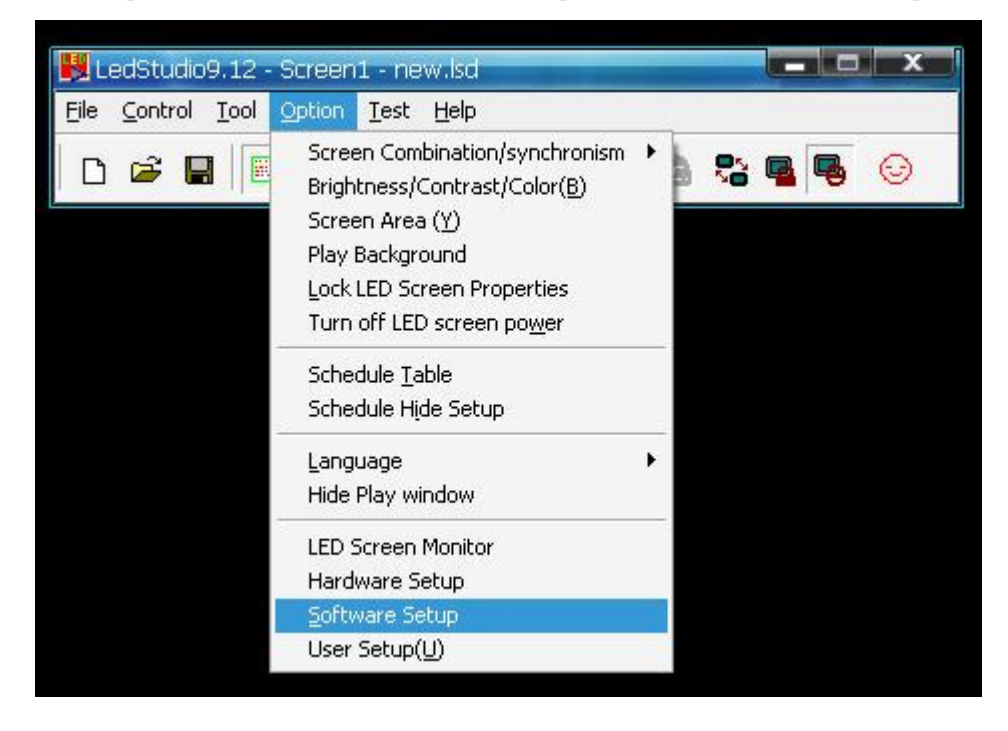

Please input lowercase letters "linsn".

| Software Setup                      |                       |                |                   | X  |
|-------------------------------------|-----------------------|----------------|-------------------|----|
| Play Window Auto Netw               | orking   Othe         | r              | nchronism Setting |    |
| Floating LED Numb                   | synchronism <u></u>   | Upd            | ate LED Numb      |    |
| Screen1<br>Start X: 0<br>Start Y: 0 | Width(W)<br>Height(H) | : 256<br>: 192 |                   |    |
| Alwayon top                         | 50                    | Frames:        | 30                |    |
|                                     |                       |                |                   |    |
|                                     | S                     | ave Setup      | Close             | 帮助 |

Please enter password "168".

| onism Combinatio | n/synchronism Setti<br>Update LED Numb | ng                                     |
|------------------|----------------------------------------|----------------------------------------|
| i                | Update LED Numb                        |                                        |
|                  |                                        |                                        |
|                  | x                                      | 1                                      |
|                  |                                        |                                        |
| vora:            | Ok                                     |                                        |
|                  | Cancel                                 | 1                                      |
|                  |                                        |                                        |
|                  |                                        |                                        |
|                  |                                        |                                        |
|                  |                                        |                                        |
| 11               | 1 1                                    |                                        |
|                  | /ord:<br>Save Setu                     | /ord: Ok<br>Cancel<br>Save Setup Close |

One sender page, choose the display mode same as the PC monitor resolution. Then save on sender.Please select "Display connection".

TEL:+86-13534081196 E-mail:info@vidascn.com Http://www.vidascn.com

| Setup hardware pa                                                                                                    | rameters                                                                                                    | E                                                                                                    |
|----------------------------------------------------------------------------------------------------|----------------------------------------------------------------------------------------------------|----------------------------------------------------------------------------------------------------|
| Sender   Receiver   Dis                                                                                                    | play connection   Corrected                                                                                                    |                                                                                                    |
| Display mode                                                                                                    |                                                                                                    | 8G only                                                                                                    |
| 1024X768                                                                                                    |                                                                                                    | Vise 8G                                                                                                    |
| Hardware port                                                                                                    |                                                                                                    | Use 10 bit colors                                                                                                    |
| Main card Auto                                                                                                    | <u> </u>                                                                                                    | Use plug and play for DVI                                                                                                    |
| Sender Num: 1                                                                                                    |                                                                                                    | Enable dot-correct for soft                                                                                                    |
| Y Start                                                                                                    |                                                                                                    | Enable dot-correct for hardw.                                                                                                    |
| 🔽 Auto 🛛                                                                                                    |                                                                                                    | Use monitor for card/box                                                                                                    |
|                                                                                                    |                                                                                                    | Use monitor for dot                                                                                                    |
| Screen power                                                                                                    |                                                                                                    |                                                                                                    |
| (• Auto on/orr                                                                                                    | C OH                                                                                                    |                                                                                                    |
| Hardware                                                                                                    | other                                                                                                    | - Vietural bur integela arread                                                                                                    |
| Hardware:83.0<br>Momdel: TS801                                                                                                    | 32 dot change at 8 row                                                                                                    |                                                                                                    |
| - Acup mode                                                                                                    | 1 32 dot change at 10 row                                                                                                    | Direction: Gloft C Bidt                                                                                                    |
| G Auto asyn                                                                                                    | C Upplouphs prup                                                                                                    | Offset                                                                                                    |
| C Manual asyn                                                                                                    | <ul> <li>Unanowabie asynt</li> </ul>                                                                                                    | Step:                                                                                                    |
|                                                                                                    |                                                                                                    | Step:                                                                                                    |
|                                                                                                    |                                                                                                    | Default Save on sender                                                                                                    |
|                                                                                                    |                                                                                                    |                                                                                                    |
|                                                                                                    |                                                                                                    |                                                                                                    |
|                                                                                                    |                                                                                                    | Exit Help                                                                                                    |
|                                                                                                    |                                                                                                    |                                                                                                    |
|                                                                                                    |                                                                                                    |                                                                                                    |
|                                                                                                    |                                                                                                    |                                                                                                    |
| Setun hardware naramet                                                                                                    | orc                                                                                                    |                                                                                                    |
| Seturi bardware baramet<br>Choose the mode                                                                                                    | same as the PC                                                                                                    | Click Save on sender                                                                                                    |
| Seturn bardware naramet<br>Choose the mode<br>monitor resolutio                                                                                            | same as the PC                                                                                                    | Click Save on sender                                                                                                    |
| Sotup bardware parameter<br>Choose the mode<br>monitor resolutio                                                                                           | same as the PC all                                                                                                    | Click Save on sender                                                                                                    |
| Choose the mode<br>monitor resolutio                                                                                                    | same as the PC ed<br>n                                                                                                    | Click Save on sender                                                                                                    |
| Choose the mode<br>monitor resolutio                                                                                                    | same as the PC ed<br>n C<br>display V Horizontal card 0                                                                                                    | Click Save on sender Complex Complex Display QTY: Use Auto-link Update display QTY Vertical card Virtua display                                                                                                    |
| Choose the mode<br>monitor resolutio                                                                                                    | arc<br>same as the PC ad<br>n<br>C<br>display  Horizontal card 0<br>define tdit Red brightness                                                                                                    | Click Save on sender Complex Complex Complex Click Save on sender Use Auto-link Use Auto-link Update display QTY Vertical card Virtua display S 255 Green brightness 255 Blue brightness 255                                                                                                    |
| Choose the mode<br>monitor resolutio                                                                                                    | same as the PC ed<br>n<br>display  Horizontal card<br>define dit Red brightnes                                                                                                    | Click Save on sender Complex Complex Click Save on sender Use Auto-link Update display QTY Vertical card Vertical card Vertical card Second Second Se |
| Choose the mode<br>monitor resolutio                                                                                                    | isplay  Horizontal card                                                                                                    | Click Save on sender Complex Click Save on sender Complex Click Save on sender Use Auto-link Update display QTY Update display QTY Vertical card Virtua display S 255 Green brightness S 255 Blue brightness S 255 Complex Click Save on sender Click Save on sender  |
| Choose the mode<br>monitor resolutio                                                                                                    | arc<br>same as the PC ad<br>n<br>C<br>display T Horizontal card 0<br>define tdit Red brightnes                                                                                                    | Click Save on sender Complex Click Save on sender Complex Click Save on sender Use Auto-link Update display QTY Update display QTY Vertical card Virtua display S 255 Green brightness S 255 Blue brightness S 255 Creen brightness S 255 Creen brightnes S 255 Creen brightnes S 255 Creen brightnes Creen brightnes S 255 C |
| Choose the mode<br>monitor resolutio                                                                                                    | same as the PC all a contract of the second second    | Click Save on sender Complex Click Save on sender Complex I Use Auto-link I Update display QTY Vertical card Vertical card Virtua display S 255 Green brightness C55 Blue brightness C55 Complex Click Save on sender Click Save on sender Click |
| Choose the mode<br>monitor resolutio                                                                                                    | isplay  Horizontal card                                                                                                    | Click Save on sender Complex Click Save on sender Use Auto-link Ided-screen. Display QTY: Update display QTY Vertical card Virtua display S 255 Green brightness S 255 Blue brightness S 255                                                                                                    |
| Choose the mode<br>monitor resolutio                                                                                                    | arc<br>same as the PC ad<br>n<br>C<br>display ▼ Horizontal card 0<br>C define tdit Red brightnes                                                                                                    | Click Save on sender Complex Click Save on sender Complex Click Save on sender Use Auto-link Update display QTY Update display QTY Vertical card Virtua display S 255 Green brightness S 255 Blue brightness S 255                                                                                                    |
| Cotup bardware naramet<br>Choose the mode<br>monitor resolutio                                                                                             | same as the PC ed<br>n<br>display  Horizontal card 0<br>define dit Red brightness                                                                                                    | Click Save on sender Complex I Use Auto-link I Update display QTY Vertical card Vertical card Vertic |
| Choose the mode<br>monitor resolutio                                                                                                    | e same as the PC ad<br>n<br>display  Horizontal card 0<br>define dit Red brightness                                                                                                    | Click Save on sender Complex Click Save on sender Use Auto-link Update display QTY Vertical card Virtua display S 255 Green brightness 255 Blue brightness 255                                                                                                    |
| Choose the mode<br>monitor resolutio                                                                                                    | al al a a sthe PC al al C<br>n<br>display V Horizontal card O<br>define Edit Red brightness                                                                                                    | Click Save on sender Complex Click Save on sender Use Auto-link Update display QTY Vertical card Virtua display S 255 Green brightness 255 Blue brightness 255                                                                                                    |
| Coture bardware maximum<br>Choose the mode<br>monitor resolutio                                                                                            | e same as the PC ed<br>n consistent single of mark regulation display  Forizontal card define cdit Red brightness                                                                                                    | Click Save on sender Complex Click Save on sender Use Auto-link Ugdate display QTY Vertical card Virtua display S 255 Green brightness S 255 Blue brightness S 255                                                                                                    |
| Choose the mode<br>monitor resolutio                                                                                                    | e same as the PC ed<br>n consistent angle of mark regulation display  Horizontal card define tdit Red brightness width Height                                                                                                    | Click Save on sender Complex Click Save on sender Use Auto-link Update display QTY Vertical card Virtua display S255 Green brightness S255 Uvertical card Abnormity Screen area color correction                                                                                                    |
| Cotua backware network<br>Choose the mode<br>monitor resolutio<br>display 1<br>Type: virtual pixel o<br>Gama 2.8<br>Main cable empty<br>Order No. 1        | same as the PC ad<br>n display  Horizontal card define define define Edit Red brightness                                                                                                    | Click Save on sender Complex Click Save on sender Click Save on sender Use Auto-link Update display QTY Vertical card Virtual display Source of the set of the set of |
| Coture hardware maximum<br>Choose the mode<br>monitor resolutio                                                                                            | same as the PC ed<br>n standard of the standard of the standard  | Click Save on sender Complex In led-screen. Display QTY: Use Auto-link Use Auto-link Update display QTY Vertical card Virtua display S 255 Green brightness S 255 Green brightness S 255 Abnormity Screen area color correction                                                                                                    |
| Choose the mode<br>monitor resolutio                                                                                                    | same as the PC ad<br>n c same as the PC ad<br>n c same as the PC ad<br>fisplay  Horizontal card C define C tdt Red brightnes C Save Card for maintain C Save Card for maintain                                                                                                    | Click Save on sender Complex Click Save on sender Use Auto-link Update display QTY Vertical card Virtua display Source of the Send to receiver Save to receiver                                                                                                    |
| Cotua backware netamet<br>Choose the mode<br>monitor resolutio<br>display 1<br>Type: virtual pixel<br>© Gama 2.8<br>Main cable empty<br>Order No. 1        | same as the PC ad<br>n control of the second second s | Click Save on sender Complex I Use Auto-link I Update display QTY Vertical card Vertical card Virtual display Solution Solution Solution Solution Solution Solution Coad from file Solution Solution Solu |
| Choose the mode<br>monitor resolutio                                                                                                    | same as the PC ed<br>n<br>display      Horizontal card 0<br>define ddt Red brightness<br>Extension cable<br>Widt 0 Height 0<br>Save Card for maintain 1                                                                                                    | Click Save on sender Complex Click Save on sender Complex Click Save on sender Use Auto-link Update display QTY Vertical card Vertical card Vertical card Vertical card Complex Sizes Sizes Size |
| Cotus backware retended<br>Choose the mode<br>monitor resolution<br>display 1<br>Type: virtual pixel of<br>Gama 2.8 (C)<br>Main cable empty<br>Order No. 1 | same as the PC ad<br>n adisplay  Horizontal card define define define Edit Red brightnes Widt Height Save Card for maintain Height E+86-13534081196 E-                                                                                                    | Click Save on sender Complex Click Save on sender Complex Use Auto-link Use Auto-link Update display QTY Vertical card Virtua display S255 Green brightness S255 Blue brightness S255 Complex Complex  |

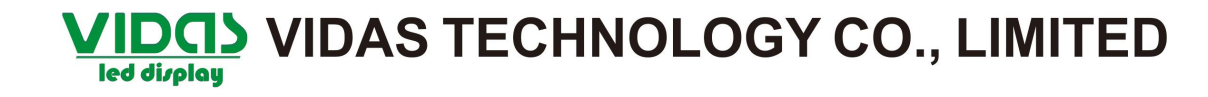

Choose the LED screen type

Choose Normal

Please input 0,0 First

Input "1",then click Update display QTY

Arccording to the LED Display Screen input "horizontal card number" and "vertical card number", Then click the network cable into the cable box corresponding to the first position, and enter the receiving card set carried by pixel "width" and "high."

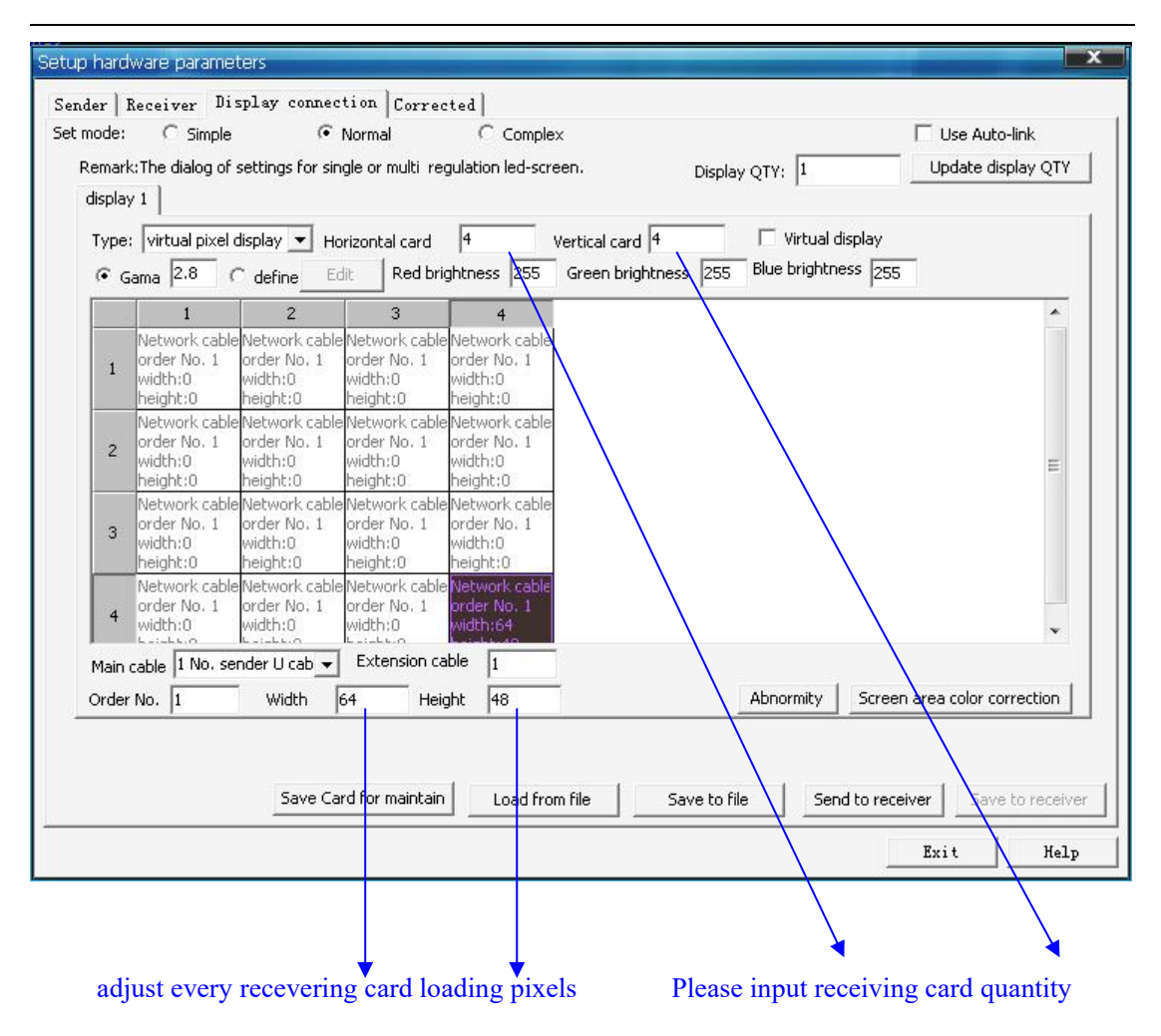

According to the trend of cable, click the cable box link to the next.

| emar<br>lispla | k:The<br>y 1                 | dialog of                                | settings for s                                       | ingle or mul                                       | ti regul                          | ation led-scr                                     | een.                                | Display QT\ | ':  1           | Update display           | QT  |
|----------------|------------------------------|------------------------------------------|------------------------------------------------------|----------------------------------------------------|-----------------------------------|---------------------------------------------------|-------------------------------------|-------------|-----------------|--------------------------|-----|
| Type           | : virt                       | ual pixel (                              | display 💌 F                                          | Horizontal ca<br>Edit Re                           | ard 🛛                             | 4<br>tness 255                                    | Vertical card 4<br>Green brightness | 255 Blue    | Virtual display | /<br>255                 |     |
|                | T                            | 1                                        | 2                                                    | 3                                                  |                                   | 4                                                 |                                     |             |                 |                          |     |
| 1              | Netv<br>orde<br>widt<br>heig | vork cable<br>er No. 13<br>h:64<br>ht:48 | Network cab<br>order No. 14<br>width:64<br>height:48 | le Network<br>order No.<br>width:64<br>height:48   | cable Ne<br>, 15 or<br>wi<br>} he | etwork cable<br>der No. 16<br>idth:64<br>eight:48 |                                     |             |                 |                          |     |
| 2              | Networde<br>widt<br>heig     | vork cable<br>r No. 12<br>h:64<br>ht:48  | Network cab<br>order No. 11<br>width:64<br>height:48 | le Network<br>order No.<br>width:64<br>height:48   | cable Ne<br>10 or<br>wi<br>} he   | etwork cable<br>der No. 9<br>idth:64<br>eight:48  |                                     |             |                 |                          | III |
| 3              | Netv<br>orde<br>widt<br>heig | vork cable<br>er No. 5<br>h:64<br>ht:48  | Network cab<br>order No. 6<br>width:64<br>height:48  | le Network (<br>order No.<br>width:64<br>height:48 | cable Ne<br>7 or<br>wi<br>8 he    | etwork cable<br>der No. 8<br>idth:64<br>eight:48  |                                     |             |                 |                          |     |
| 4              | Netv<br>orde<br>widt         | vork cable<br>er No. 4<br>h:64           | Network cab<br>order No. 3<br>width:64               | order No.<br>width:64                              | cable Ne<br>2 or<br>wi            | etwork cable<br>der No. 1<br>idth:64              |                                     |             |                 |                          | *   |
| Main           | cable                        | 1 No. se                                 | nder U cab 🔻                                         | - Extensio                                         | on cable                          | 9 1                                               |                                     |             |                 |                          |     |
| Orde           | No.                          | 16                                       | Width                                                | 64                                                 | Height                            | 48                                                |                                     | Abr         | ormity Sci      | reen area color correcti | ion |
| )rdei          | r No.                        | 16                                       | Width                                                | 164                                                | Height                            | 48                                                |                                     |             | ormity Sci      | reen area color correcti |     |

Then click "send to receiver".

| up hard<br>ender   F | ware parame<br><sub>leceiver</sub> Di                  | ters<br>splay conne                                   | tion Correc                                              | ted                                                    |                                     |              |                                   |                         |
|----------------------|--------------------------------------------------------|-------------------------------------------------------|----------------------------------------------------------|--------------------------------------------------------|-------------------------------------|--------------|-----------------------------------|-------------------------|
| t mode:              | C Simple                                               | ¢                                                     | Normal                                                   | C Comple                                               | x                                   |              |                                   | 🔲 Use Auto-link         |
| Remark               | The dialog of                                          | settings for si                                       | ngle or multi re                                         | gulation led-scr                                       | een.                                | Display QTY: | 1                                 | Update display QTY      |
| Type:                | virtual pixel (                                        | display 💌 H                                           | orizontal card<br>dit Red bri                            | 4<br>ghtness 255                                       | Vertical card 4<br>Green brightness | 255 Blue     | Virtual display<br>brightness 255 | -                       |
|                      | 1                                                      | 2                                                     | 3                                                        | 4                                                      |                                     |              | 1                                 | *                       |
| 1                    | Network cable<br>order No. 13<br>width:64<br>height:48 | Network cabl<br>order No. 14<br>width:64<br>height:48 | e Network cable<br>order No. 15<br>width:64<br>height:48 | Network cable<br>order No. 16<br>width:64<br>height:48 |                                     |              |                                   |                         |
| 2                    | Network cable<br>order No. 12<br>width:64<br>height:48 | Network cabl<br>order No. 11<br>width:64<br>height:48 | eNetwork cable<br>order No. 10<br>width:64<br>height:48  | Network cable<br>order No. 9<br>width:64<br>height:48  | с<br>х                              |              |                                   | E                       |
| 3                    | Network cable<br>order No. 5<br>width:64<br>height:48  | Network cabl<br>order No. 6<br>width:64<br>height:48  | eNetwork cable<br>order No. 7<br>width:64<br>height:48   | Network cable<br>order No. 8<br>width:64<br>height:48  |                                     |              |                                   |                         |
| 4                    | Network cable<br>order No. 4<br>width:64               | Network cabl<br>order No. 3<br>width:64               | e Network cable<br>order No. 2<br>width:64               | Network cable<br>order No. 1<br>width:64               |                                     |              |                                   | •                       |
| Main o               | able 1 No. se                                          | nder U cab 💌                                          | Extension ca                                             | ible 1                                                 |                                     |              |                                   |                         |
| Order                | No. 16                                                 | Width                                                 | 64 Heig                                                  | ght 48                                                 |                                     | Abno         | ormity Scree                      | n area color correction |
|                      |                                                        | Save Ca                                               | ard for maintain                                         | Load fro                                               | m file Sav                          | ve to file   | [Send to rec                      | eiver Save to receiver  |
|                      |                                                        |                                                       |                                                          |                                                        |                                     |              |                                   | Exit Help               |

| up hardware parameters                                                                                                    |                             |
|----------------------------------------------------------------------------------------------------|-----------------------------|
| nder   Receiver Display connection   Corrected                                                                                                    |                             |
| et mode: C Simple 📀 Normal C Complex                                                                                                    | 🔲 Use Auto-link             |
| Remark: The dialog of settings for single or multi regulation led-screen.         Display QTY:         1           display 1                                                                                                    | Update display QTY          |
| Type:     virtual pixel display     Horizontal card     4     Vertical card     4       Image: State of the state of the state of                                                                                              | ay<br>255                   |
| 1 2 3 4                                                                                                    | *                           |
| Network cable/Network cable/Network cable/Network cable<br>order No. 13 order No. 14 order No. 15 order No. 16<br>width:64 widt<br>height:48 height:48 heig |                             |
| Network cable Network<br>order No. 12 orde<br>height:48 heig         Sending LED display connection setup                                                                                                    | E                           |
| Network cableNetu<br>order No. 5 orde<br>width:64 widt<br>height:48 height:48 height:48                                                                                                    | 1                           |
| 4         Network cable/Network cable/Network cable/Network cable/Network cable/Network cable           4         order No. 3         order No. 2         order No. 1           width:64         width:64         width:64         width:64                                                                                                    | ~                           |
| Main cable 1 No. sender U cab 🗸 Extension cable 1                                                                                                    |                             |
| Order No. 16 Width 64 Height 48 Abnormity 5                                                                                                    | creen area color correction |
| Save Card for maintain Load from file Save to file                                                                                                    | receiver Save to receiver   |
|                                                                                                    | Exit Help                   |

Please click " $\not\equiv$  (Y) ".

| ode:         | C si                                         | mple                             | (•                                               | Normal                             |                               | C Compl                         | ex                      |                    |            |                              | 🗌 Use         | Auto-link      |
|--------------|----------------------------------------------|----------------------------------|--------------------------------------------------|------------------------------------|-------------------------------|---------------------------------|-------------------------|--------------------|------------|------------------------------|---------------|----------------|
| marl<br>spla | k:The dialo                                  | ig of sei                        | ttings for s                                     | ingle or mu                        | lti regula                    | tion led-sc                     | reen.                   | Di                 | splay QTY: | 1                            | Upda          | ite display QT |
| 'ype<br>ເ∙⊂  | : virtual ;<br>iama 2.8                      | oixel dis                        | play 💌 F<br>define                               | Horizontal d<br>Edit R             | ard 4                         | iess 255                        | Vertical ca<br>Green bi | rd 4<br>ightness 2 | 55 Blue    | Virtual displa<br>brightness | y<br>255      |                |
|              | 1                                            |                                  | 2                                                | 3                                  |                               | 4                               |                         |                    |            |                              |               |                |
| 1            | Network<br>order No<br>width:64<br>height:44 | cable Ni<br>, 13 or<br>W<br>3 ht | etwork cab<br>rder No. 14<br>idth:64<br>eight:48 | le Network<br>order No<br>LedStudi | . cable Net<br>o. 15 ord<br>o | work cable<br>er No. 16         |                         |                    |            | x                            |               |                |
| 2            | Network<br>order No<br>width:64<br>height:4  | cable N<br>. 12 or<br>w<br>3 he  | etwork cal<br>rder No. 1<br>idth:64<br>eight:48  | ?                                  | Data ha                       | as send,ari                     | e you sure '            | /our LED sc        | reen is wo | rking?                       |               | E              |
| 3            | Network<br>order No<br>width:64<br>height:4  | cable Ni<br>. 5 or<br>w<br>3 hr  | etwork cal<br>rder No. 6<br>idth:64<br>eight:48  | height:4                           | 8 hei                         | 是(Y)                            |                         | <u>₹(N)</u>        |            |                              |               |                |
| 4            | Network<br>order No<br>width:64              | cable N<br>, 4 or<br>w           | etwork cab<br>rder No. 3<br>idth:64              | le Network<br>order No<br>width:64 | cable Net                     | work cable<br>er No. 1<br>th:64 | 8                       |                    |            |                              |               | *              |
| 1ain         | cable 1 N                                    | o, send                          | er U cab 🔻                                       | - Extens                           | ion cable                     | 1                               |                         |                    |            |                              |               |                |
| rder         | No. 16                                       |                                  | Width                                            | 64                                 | Height                        | 48                              |                         |                    | Abno       | ormity So                    | creen area co | lor correction |
|              |                                              |                                  | Save C                                           | ard for ma                         | intain                        | Load fr                         | om file                 | Save               | to file    | Send to                      | receiver      | Save to rece   |

Please click "Save on receiver".

| emari<br>lisola | aThe                         | dialog of :                              | settings for s                                       | ngle or mu                                      | ti regula                             | tion led-scre                                | °<br>∋en.                          | Display QT\ | '; <b>1</b>                | Update d            | isplay QTY  |
|-----------------|------------------------------|------------------------------------------|------------------------------------------------------|-------------------------------------------------|---------------------------------------|----------------------------------------------|------------------------------------|-------------|----------------------------|---------------------|-------------|
| Type<br>(• G    | : virt<br>ama                | ual pixel o                              | display 💌 F                                          | lorizontal c                                    | ard 4                                 | ness 255                                     | Vertical card 4<br>Green brightnes | s 255 Blu   | Virtual dis<br>e brightnes | play<br>is 255      |             |
|                 |                              | 1                                        | 2                                                    | 3                                               |                                       | 4                                            |                                    |             |                            |                     | *           |
| 1               | Networde<br>widt<br>heig     | vork cable<br>er No. 13<br>h:64<br>ht:48 | Network cab<br>order No. 14<br>width:64<br>height:48 | le Network<br>order No<br>width:64<br>height:4  | cable Net<br>, 15 ord<br>Wid<br>3 hei | work cable<br>ler No. 16<br>lth:64<br>ght:48 |                                    |             |                            |                     |             |
| 2               | Networde<br>widt<br>heig     | vork cable<br>er No. 12<br>h:64<br>ht:48 | Network cab<br>order No. 11<br>width:64<br>height:48 | le Network<br>order No<br>width:64<br>height:48 | cable Net<br>, 10 ord<br>wid<br>3 hei | work cable<br>ler No. 9<br>lth:64<br>aht:48  |                                    |             |                            |                     | 111         |
| 3               | Netv<br>orde<br>widt<br>heig | vork cable<br>er No. 5<br>h:64<br>ht:48  | Network cab<br>order No. 6<br>width:64<br>height:48  | le Network<br>order No<br>width:64<br>height:41 | cable Net<br>, 7 ord<br>wid<br>3 hei  | work cable<br>ler No. 8<br>lth:64<br>aht:48  |                                    |             |                            |                     |             |
| 4               | Networde<br>widt             | vork cable<br>er No. 4<br>h:64           | Network cab<br>order No. 3<br>width:64               | le Network<br>order No<br>width:64              | cable Net                             | work cable<br>ler No. 1<br>lth:64            |                                    |             |                            |                     | v           |
| Main            | cable                        | 1 No. ser                                | nder U cab 👻                                         | Extensi                                         | on cable                              | 1                                            |                                    |             |                            |                     |             |
| Order           | No.                          | 16                                       | Width                                                | 64                                              | Height                                | 48                                           |                                    | Abr         | ormity                     | Screen area color c | orrection   |
|                 |                              |                                          | Save C                                               | ard for mai                                     | ntain                                 | Load fro                                     | m file Sa                          | ave to file | Send                       | to receiver   Sav   | e to receiv |

| Туре         | iy 1<br>:: virtual pixel                                    | display 💌                             | Horizontal ca                                      | rd 4                                                       | Vertical card 4  | Virtu           | ual display    |                    |
|--------------|-------------------------------------------------------------|---------------------------------------|----------------------------------------------------|------------------------------------------------------------|------------------|-----------------|----------------|--------------------|
| •            | Sama 2.8                                                    | define_                               | Edit Rec                                           | brightness 255                                             | Green brightnes  | s 255 Blue brig | htness 255     | 2007               |
| 1            | 1<br>Network cable<br>order No. 13<br>width:64<br>beight:48 | 2<br>Network coorder No.<br>widt Save | 3<br>able Network c<br>14 order No.<br>LED display | 4<br>able Network cab<br>15 order No. 16<br>connection set | ie<br>up (11.7%) | _               |                | -                  |
| 2            | Network cable<br>order No. 12<br>width:64<br>height:48      | Netu<br>orde Sav<br>widt<br>heig      | ing LED display                                    | connection setu                                            | p                |                 |                | E                  |
| 3            | Network cable<br>order No. 5<br>width:64<br>height:48       | orde<br>widt<br>height:48             | Ineight;48                                         | height:48                                                  |                  |                 | Cancel         |                    |
| 4            | Network cable<br>order No. 4<br>width:64                    | Network c<br>order No.<br>width:64    | able Network c<br>3 order No.<br>width:64          | able Network cab<br>2 order No. 1<br>width:64              | le               |                 |                | ~                  |
| Main<br>Orde | cable 1 No. se<br>r No. 16                                  | nder U cab<br>Width                   | Extensio                                           | n cable 1<br>Height 48                                     |                  | Abnormit        | y   Screen are | a color correction |

Please click " $\not\in$  (Y)".

| iode:            | C Simple                                              | 0                                                      | Normal                               |                           | C Comple:                       | x                            |                 |                            |                    | Use Auto-link       |
|------------------|-------------------------------------------------------|--------------------------------------------------------|--------------------------------------|---------------------------|---------------------------------|------------------------------|-----------------|----------------------------|--------------------|---------------------|
| emark<br>tisplav | <pre>c The dialog of / 1 ]</pre>                      | settings for s                                         | ingle or mu                          | iti regulal               | ion led-scre                    | een.                         | Display         | QTY:  1                    |                    | Update display QTY  |
| Type:            | virtual pixel<br>ama 2.8                              | display 💌 I                                            | Horizontal d<br>Edit Re              | ard 4<br>ed brightn       | ess 255                         | Vertical card<br>Green brigt | 4<br>htness 255 | F Virtual of Blue brightne | lisplay<br>ess 255 |                     |
|                  | 1                                                     | 2                                                      | 3                                    |                           | 4                               |                              |                 |                            |                    | •                   |
| 1                | Network cabl<br>order No. 13<br>width:64<br>height:48 | e Network cat<br>order No. 14<br>width:64<br>height:48 | le Network<br>Forder No<br>LedStudic | cable Net<br>. 15 ord     | work cable<br>er No. 16         | _                            | _               | x                          | 1                  |                     |
| 2                | Network cabl<br>order No. 12<br>width:64<br>height:48 | e Network ca<br>order No. 1<br>width:64<br>height:48   | ?                                    | Data ha:                  | s saved, are                    | you sure yo                  | ur LED screen   | is working?                |                    | Ш                   |
| 3                | Network cabl<br>order No. 5<br>width:64<br>height:48  | e Network ca<br>order No. 6<br>width:64<br>height:48   | height:4                             | 8 heid                    | 是(Y)                            | ]                            | N)              |                            |                    |                     |
| 4                | Network cabl<br>order No. 4<br>width:64               | e Network cat<br>order No. 3<br>width:64               | le Network<br>order No<br>width:64   | cable Net<br>2 ord<br>wid | work cable<br>er No. 1<br>th:64 |                              |                 |                            |                    | •                   |
| Main (           | cable 1 No. se                                        | ender U cab                                            | Extens                               | ion cable                 | 1                               |                              |                 |                            |                    |                     |
| Order            | No. 16                                                | Width                                                  | 64                                   | Height                    | 48                              |                              |                 | Abnormity                  | Screen are         | ea color correction |
|                  |                                                       |                                                        |                                      |                           |                                 |                              |                 |                            |                    |                     |

**NOTICE:** If you save the .CON file in the PC, you can Load from file directly.